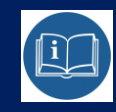

## **STERBOX**

Cz.1 podłączenie Cz.2 obsługa Cz.3 konfiguracja

## **INSTRUKCJA**

PODŁĄCZENIA/OBSŁUGI i KONFIGURACJI LICZNIKA KLIENTÓW

w oparciu o stertownik Internetowy PLC STERBOX

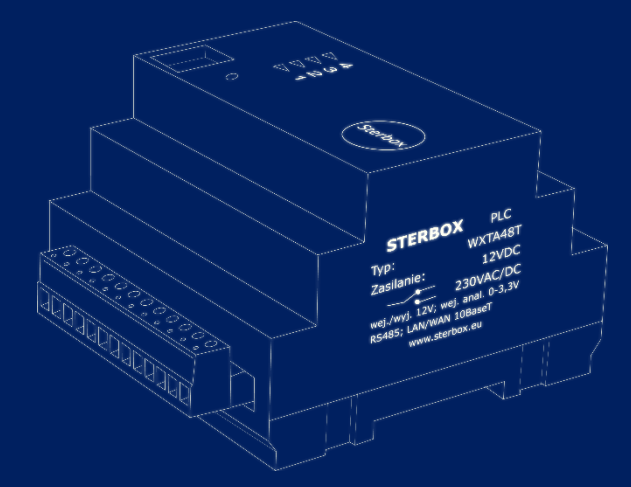

cz.1

# PODŁĄCZENIE

#### OGÓLNY WYGLĄD STEROWNIKA STERBOX I OPIS ZŁĄCZY

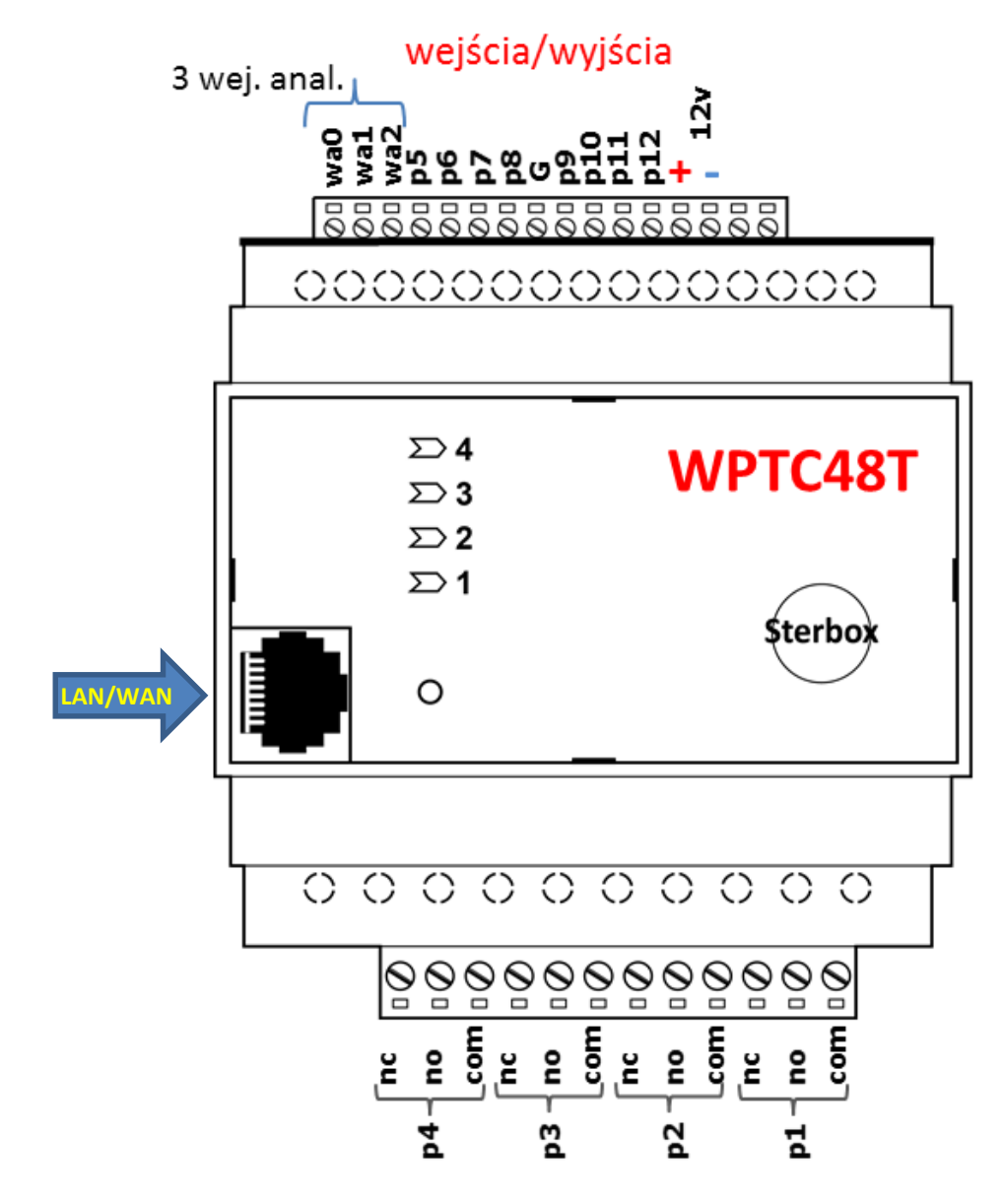

zasilanie Sterboxa (minus)
zasilanie Sterboxa (plus)
p5 - wejście od bariery podczerwieni 1
p6 - wejście od bariery podczerwieni 2
p7- wolny port
p8- wolny port
p9- wolny port
p10-wolny port
p11-wolny port
p12-podłączenie sygnalizatora alarmowego (minus)

- p1- wyjście przekaźnikowe
- p2- wyjście przekaźnikowe
- p3- wyjście przekaźnikowe
- p4- wyjście przekaźnikowe

wa0 – wejście analogowe wolne wa1 – wejście analogowe wolne wa2 – wejście analogowe wolne

#### SCHEMAT PODŁĄCZENIA SYSTEMU LICZENIA

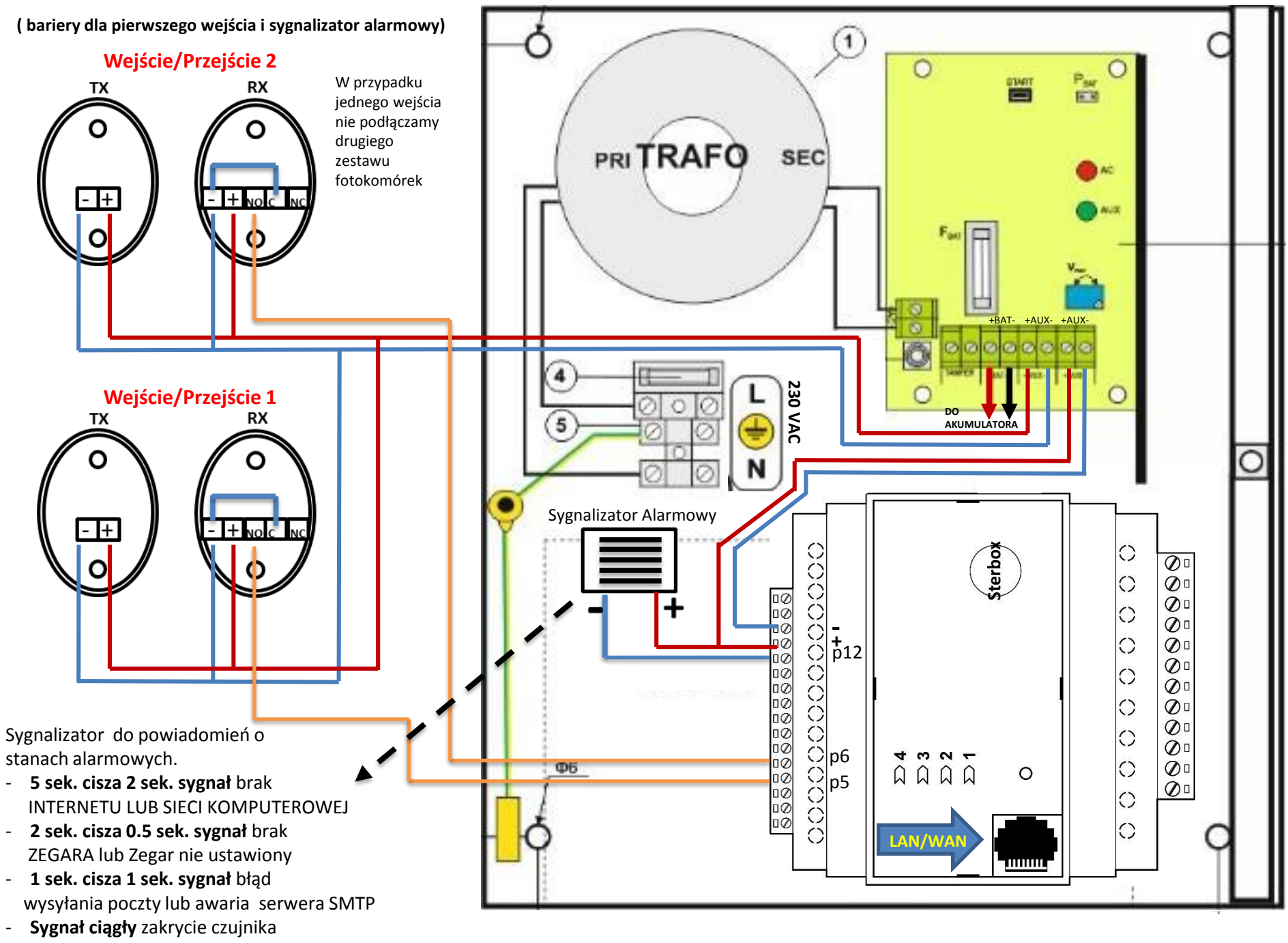

## SCHEMAT PODŁĄCZENIA SYSTEMU LICZENIA

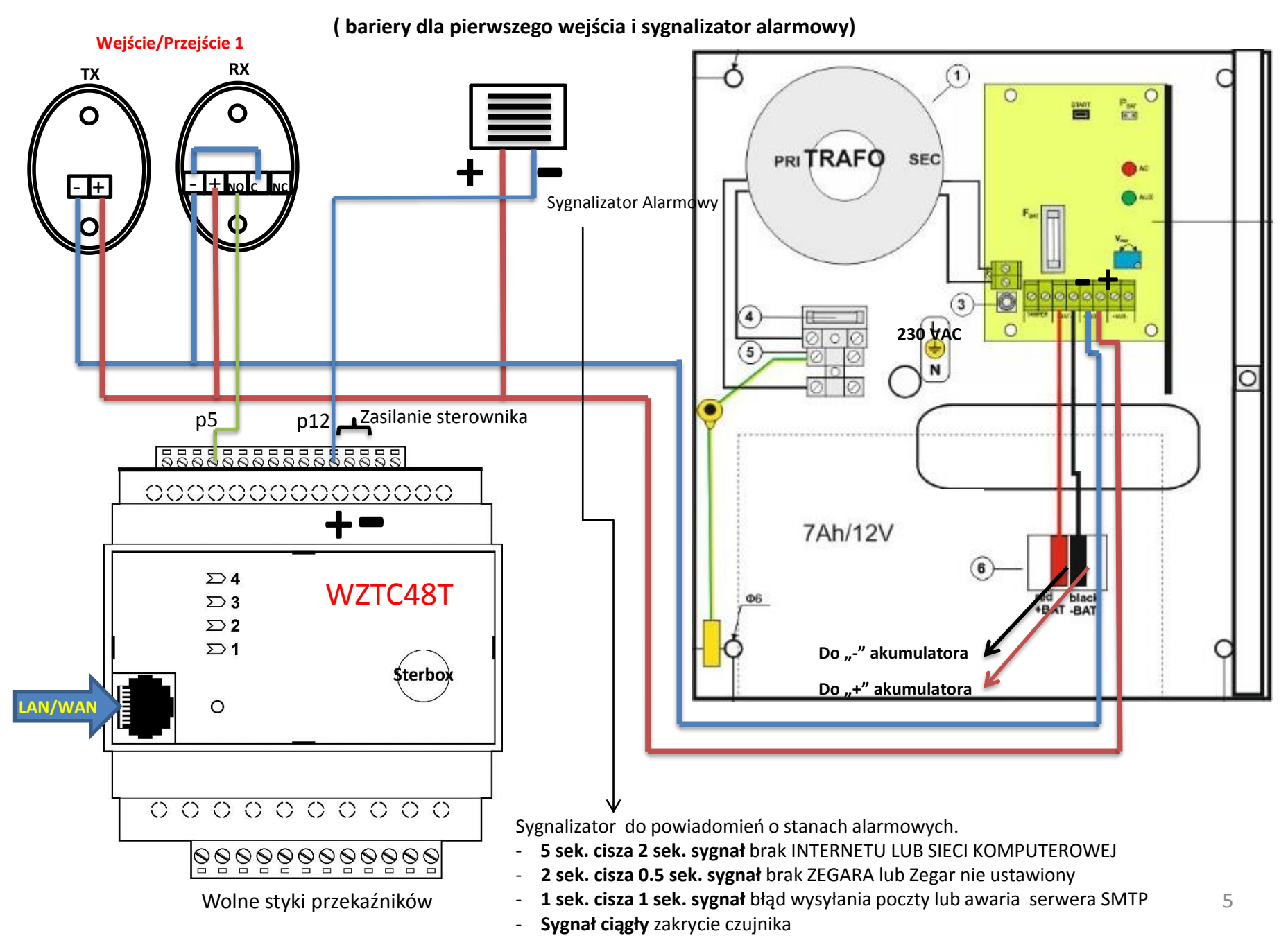

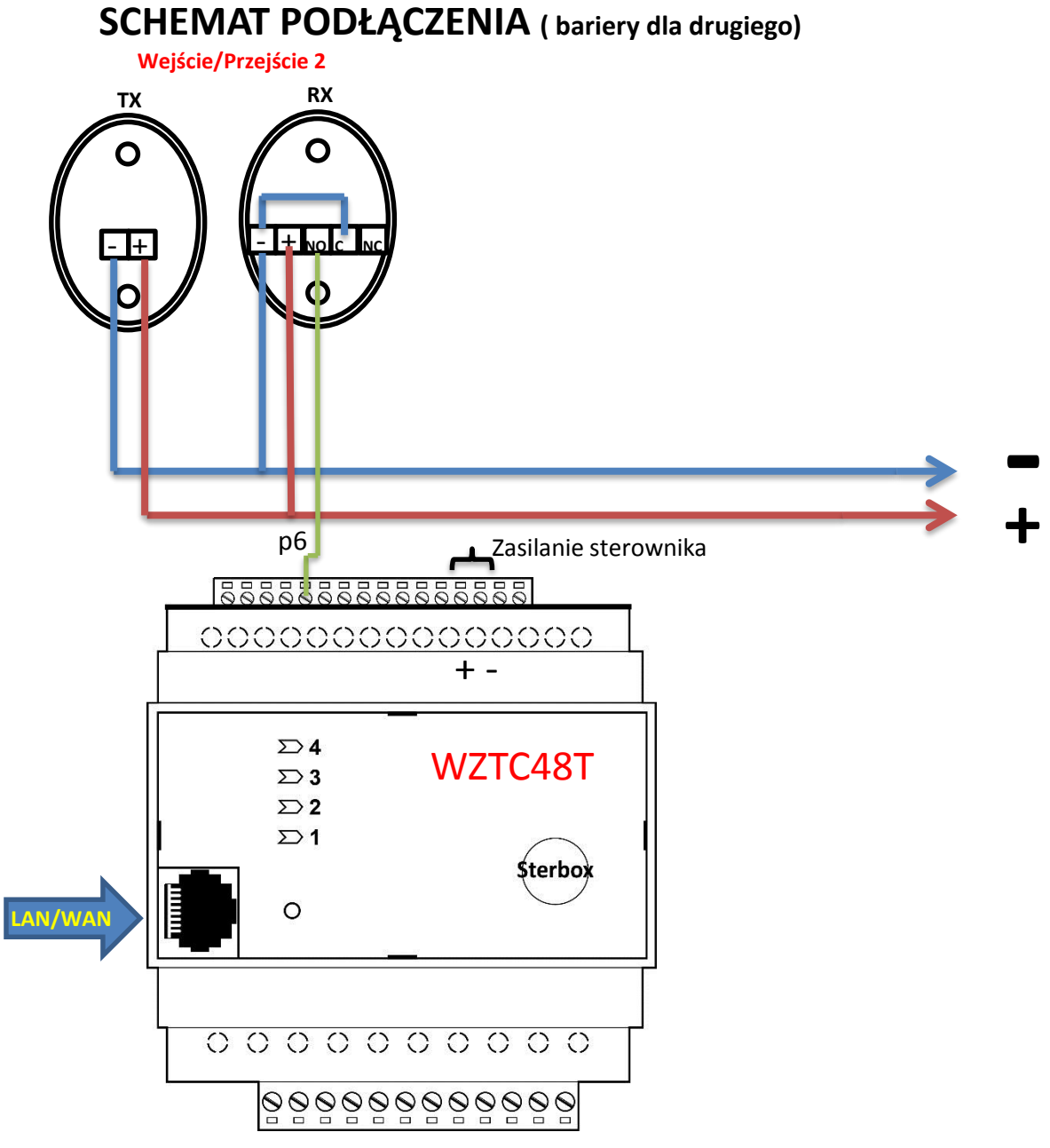

Wolne styki przekaźników

## SCHEMAT PODŁĄCZENIA ODBIORNIKÓW ELEKTRYCZNYCH DO WYJŚĆ PRZEKAŹNIKOWYCH

(W PRZYPADKU WYKORZYSTYWANIA TEJ DODATKOWEJ FUNKCJI)

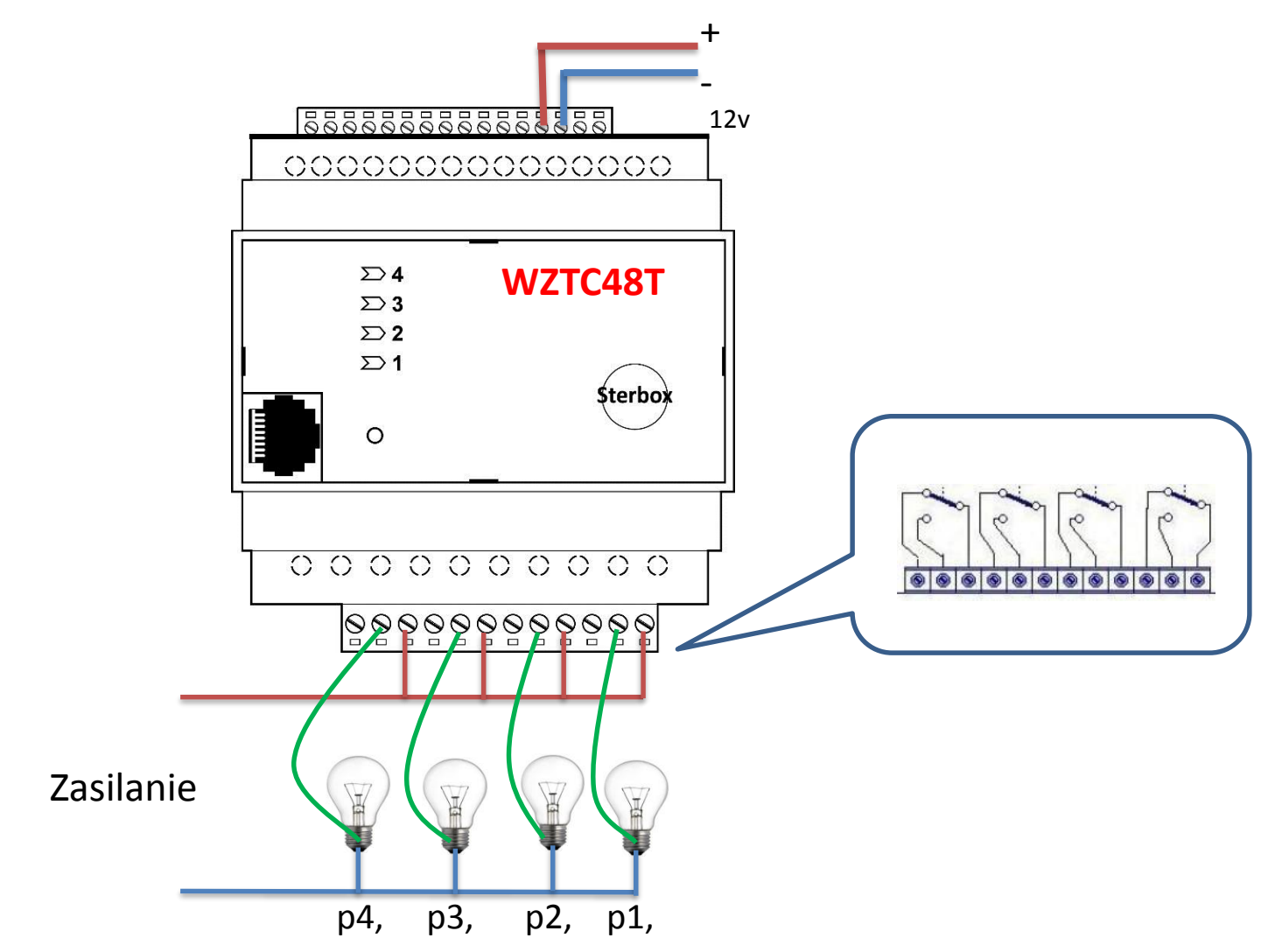

Żarówki są tu pokazane tylko jako przykład.

To może być dowolne urządzenie lub sterowanie innymi elementami. Zasilanie również nie musi być wspólne dla wszystkich wyjść przekaźnikowych. cz.2 OBSŁUGA

## **Ekran LOGOWANIA.**

Po wpisaniu w przeglądarkę adresu **192.168.0.177** 

Pojawi się ekran logowania

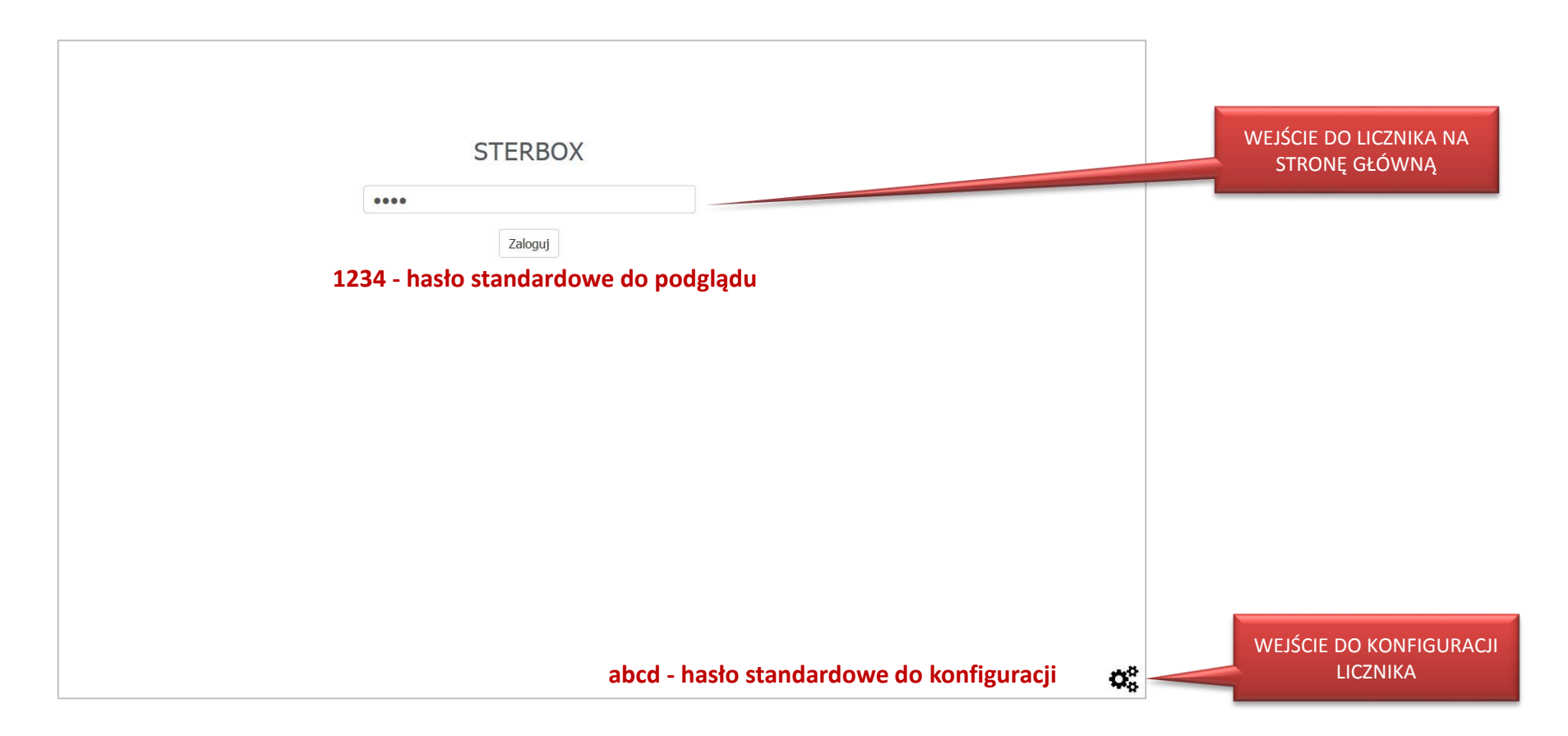

#### Uwaga:

Adres: 192.168.0.177 to adres domyślny urządzenia, który może zostać

zmieniony - dostosowany do własnej sieci. (w konfiguracji Ustawienia Generalne).

Jeżeli nasza sieć LAN ma inną adresacje należy najpierw podłączyć się bezpośrednio z komputera i ustawić odpowiednią konfiguracje sieci LAN/WAN

Po zalogowaniu pojawia się ekran pokazujący aktualny stan dzienny, stan obecnego tygodnia i obecnego miesiąca.

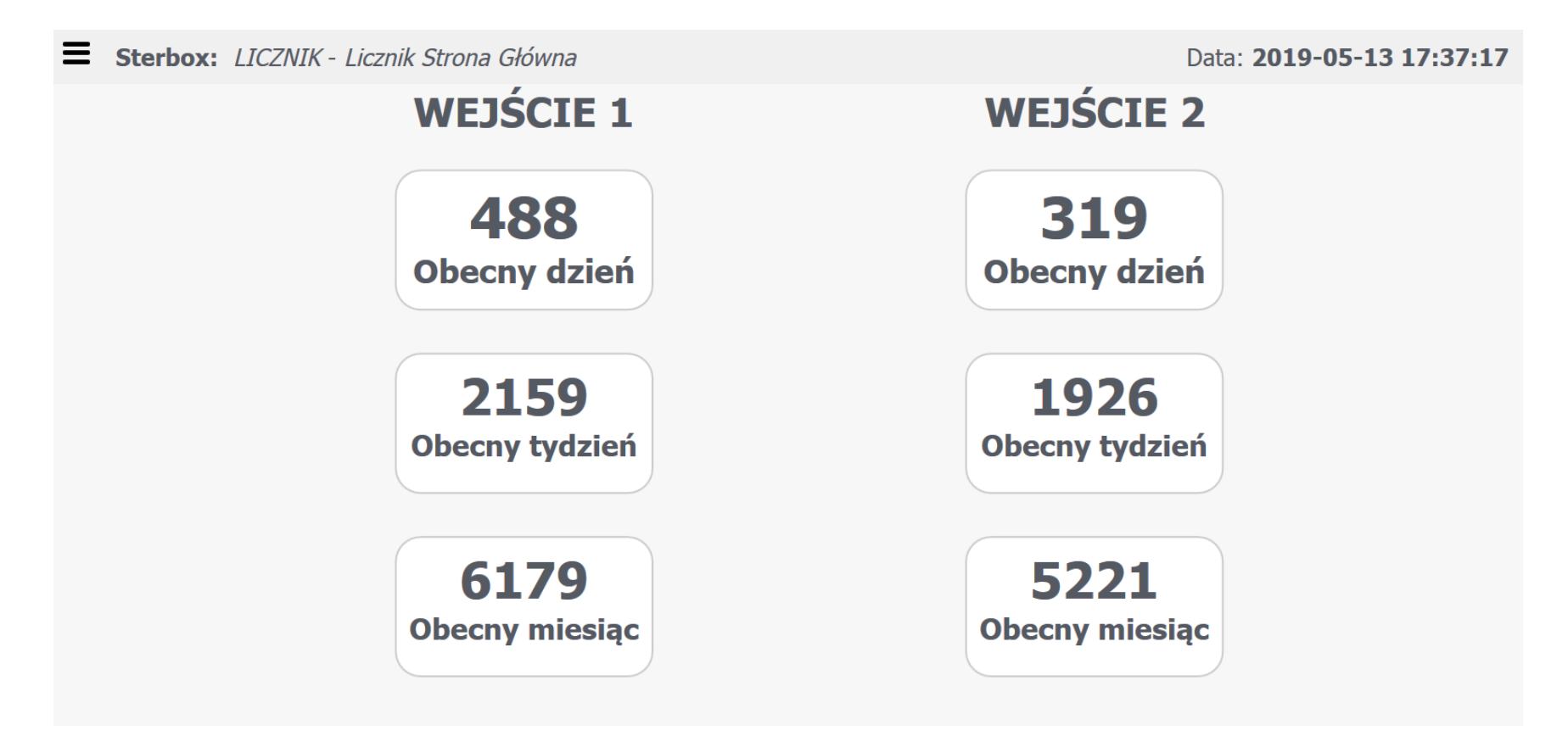

## W przypadku błędu w wysyłaniu raportów na głównej stronie pojawi się informacja o błędzie.

Może to być brak sieci LAN/WAN, lub np. problemy z serwerem SMTP. Komunikat ten będzie widoczny do czasu ponownego wysłania dowolnego raportu w sposób prawidłowy. Test można wykonać wysyłając ręcznie raport z zakładki raport godzinowy opisany na następnych stronach.

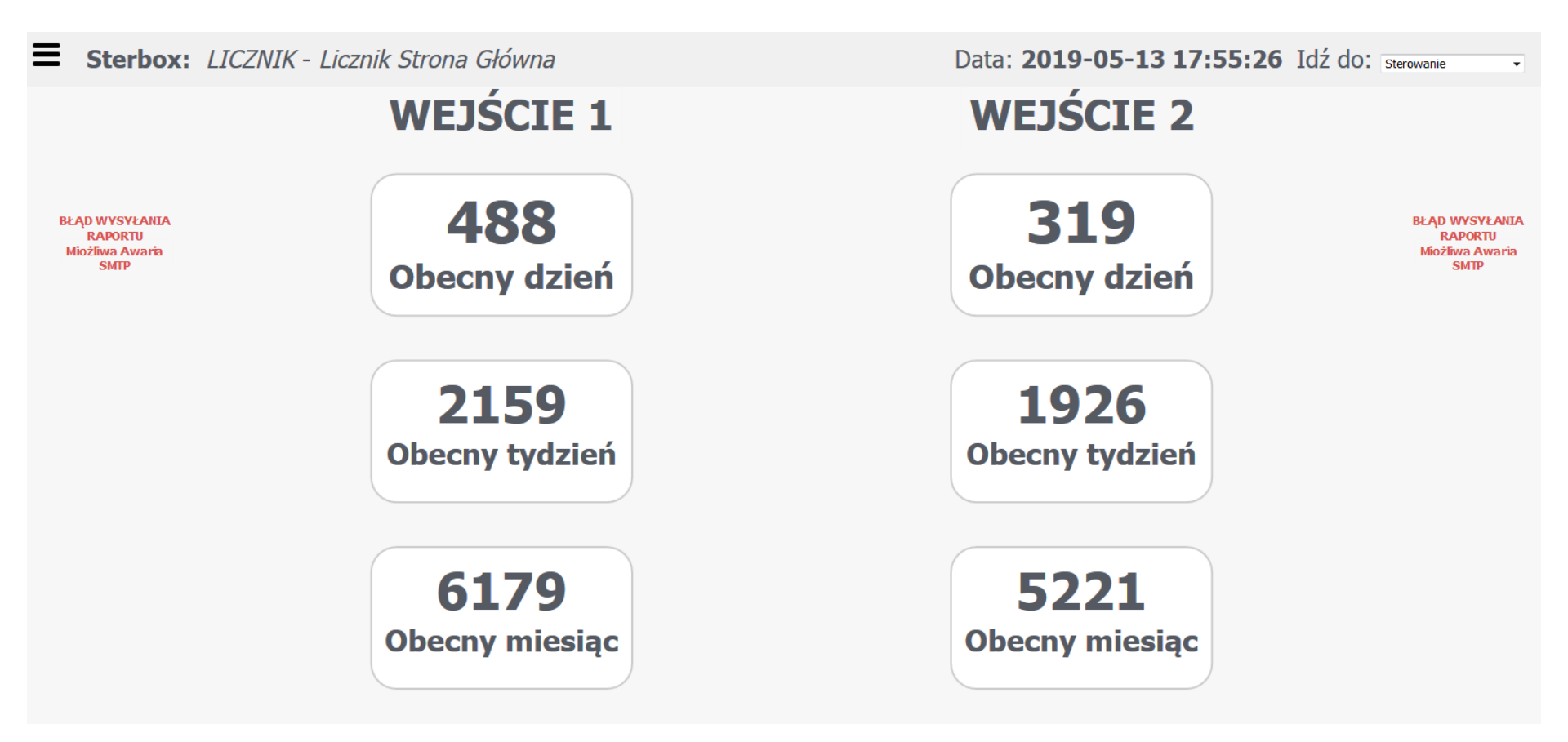

Licznik Sterbox ma klika stron i możemy je otwierać poprzez przycisk menu.

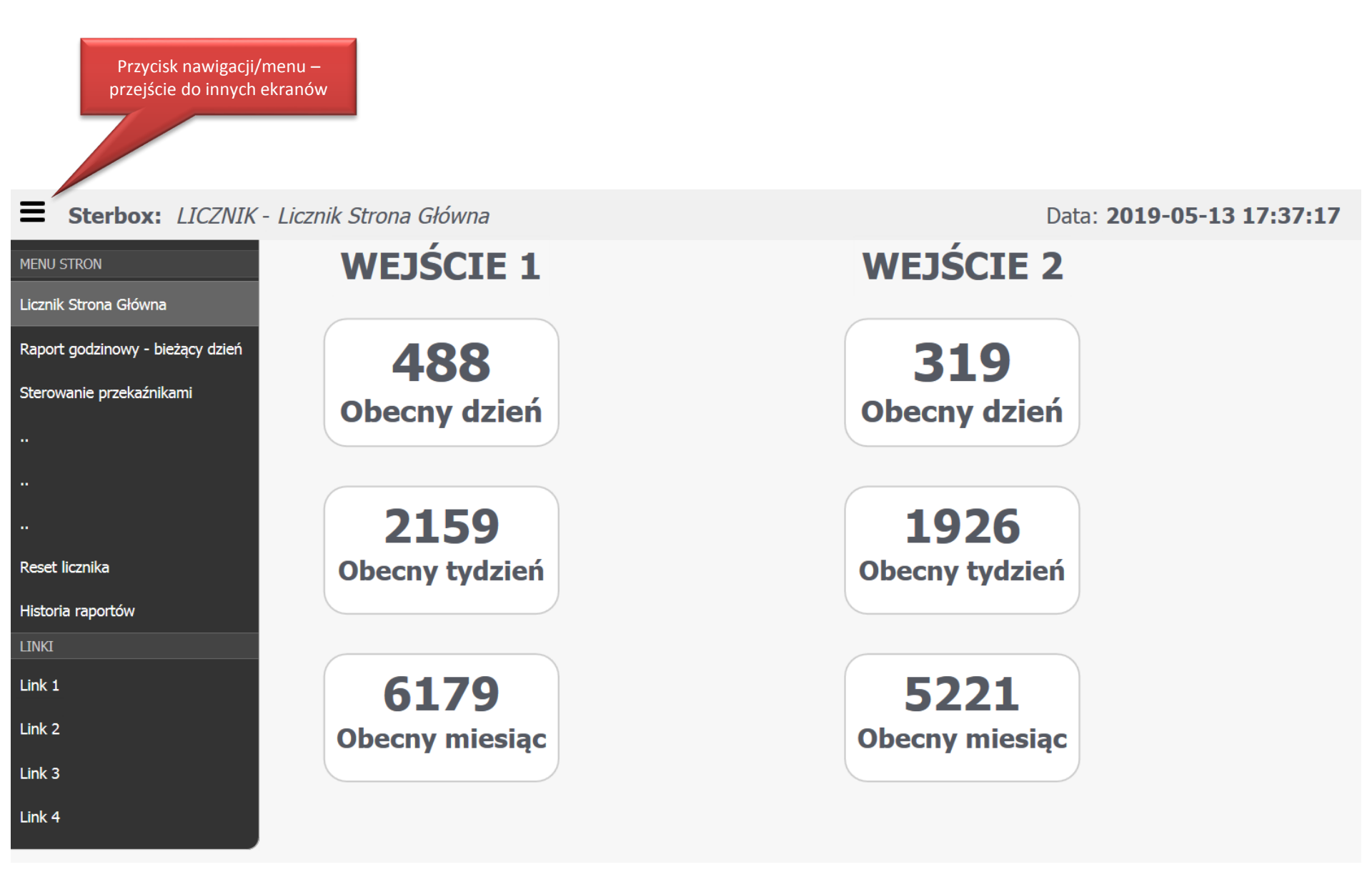

## Ekran podglądu raportu godzinowego –bieżący dzień.

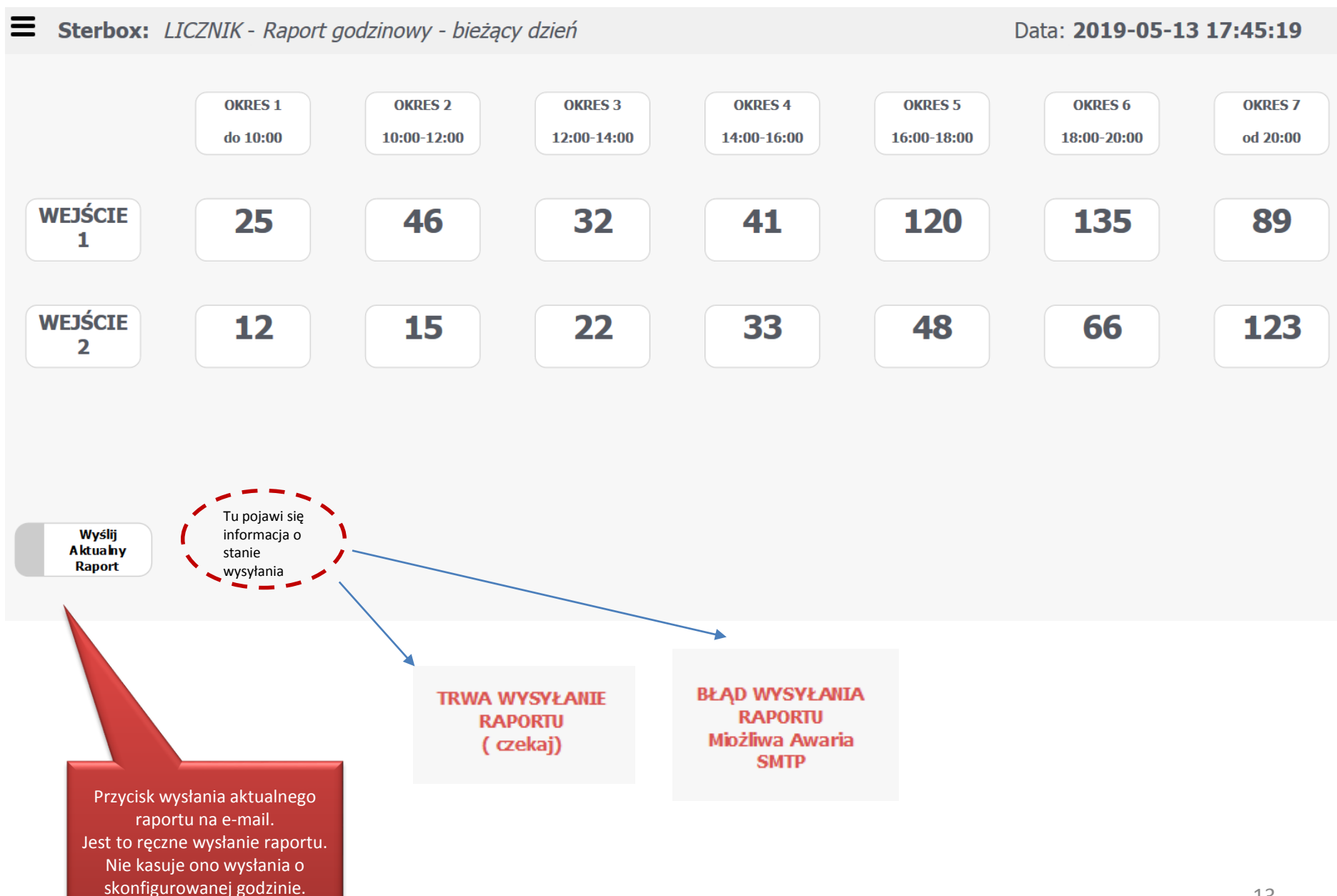

#### Ekran okna resetu licznika

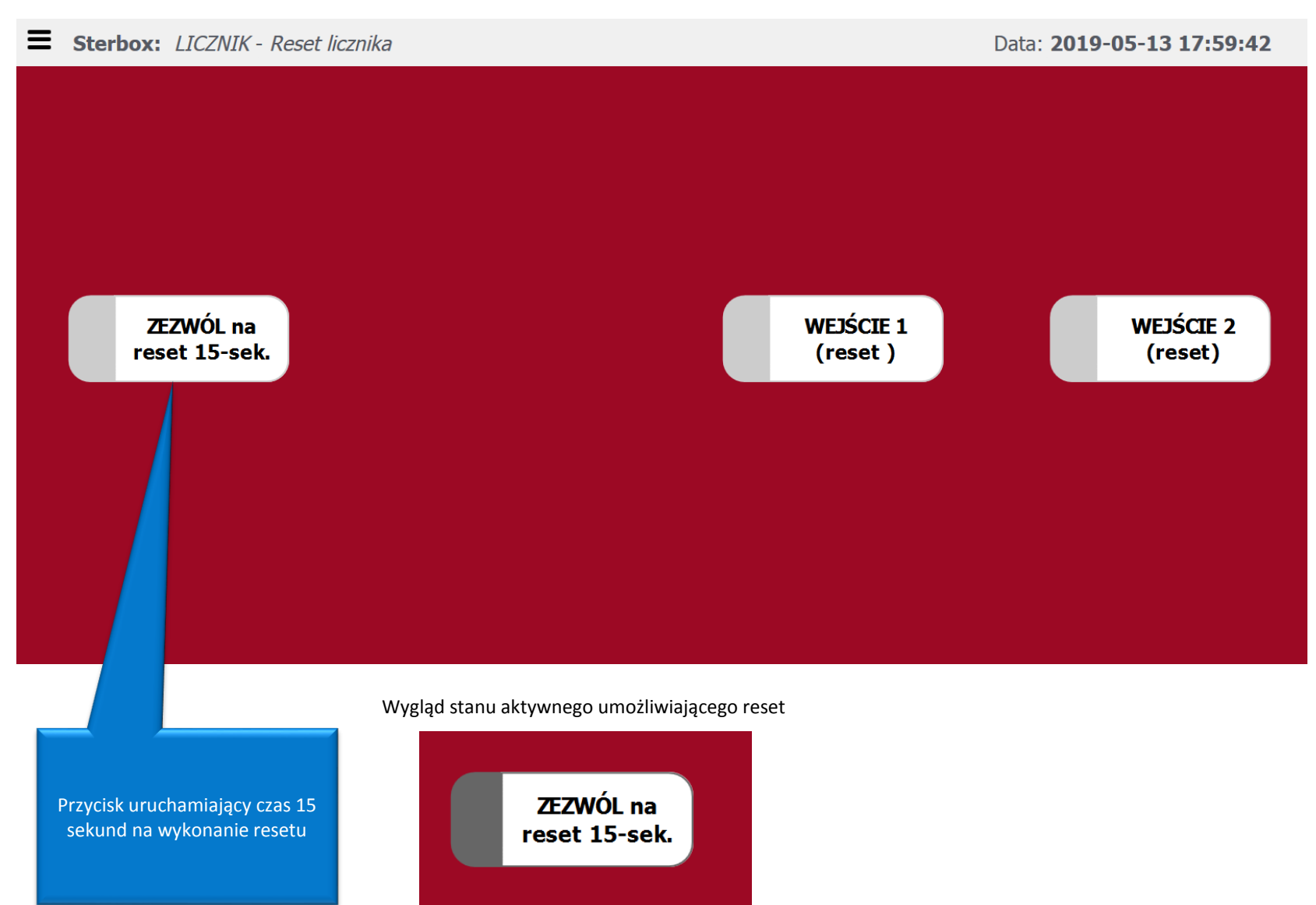

## Ekran okna historii raportów licznika. Licznik może zapamiętać 264 raporty

#### **Sterbox:** *LICZNIK* - *Historia raportów*

Data: 2019-05-15 23:02:04

| <b>L</b> p. | Data i godzina      | Rodzaj zdarzenia                                                                                                    |
|-------------|---------------------|----------------------------------------------------------------------------------------------------|
| 1           | 2019-05-15 23:00:47 | WEJSCIE 2 suma=319;b.tydzien=1926; b.msc.=5221;Okres 1.=12;Okres 2.=15;Okres 3.=22;Okres 4.=33;Okres 5.=48;Okres 6.=66;Okres 7.=123  |
| 2           | 2019-05-15 23:00:39 | WEJSCIE 1 suma=488;b.tydzien=2159; b.msc.=6179;Okres 1.=25;Okres 2.=46;Okres 3.=32;Okres 4.=41;Okres 5.=120;Okres 6.=135;Okres 7.=89 |
| 3           | 2019-05-14 23:00:49 | WEJSCIE 2 suma=319;b.tydzien=1926; b.msc.=5221;Okres 1.=12;Okres 2.=15;Okres 3.=22;Okres 4.=33;Okres 5.=48;Okres 6.=66;Okres 7.=123  |
| 4           | 2019-05-14 23:00:41 | WEJSCIE 1 suma=488;b.tydzien=2159; b.msc.=6179;Okres 1.=25;Okres 2.=46;Okres 3.=32;Okres 4.=41;Okres 5.=120;Okres 6.=135;Okres 7.=89 |
| 5           | 2019-05-13 23:00:55 | WEJSCIE 2 suma=319;b.tydzien=1926; b.msc.=5221;Okres 1.=12;Okres 2.=15;Okres 3.=22;Okres 4.=33;Okres 5.=48;Okres 6.=66;Okres 7.=123  |
| 6           | 2019-05-13 23:00:49 | WEJSCIE 1 suma=488;b.tydzien=2159; b.msc.=6179;Okres 1.=25;Okres 2.=46;Okres 3.=32;Okres 4.=41;Okres 5.=120;Okres 6.=135;Okres 7.=89 |

Zdarzenia użytkownika

W konfiguracji możemy ustawić czy raporty maja być z jednego czy dwóch wejść. W przypadku jednego wejścia wyłączamy raportowanie drugiego wejścia co zwiększy nam historię raportów.

#### Ekran okna sterowania przekaźnikami (jest to dodatkowa funkcja którą można wykorzystać do dowolnego sterownia)

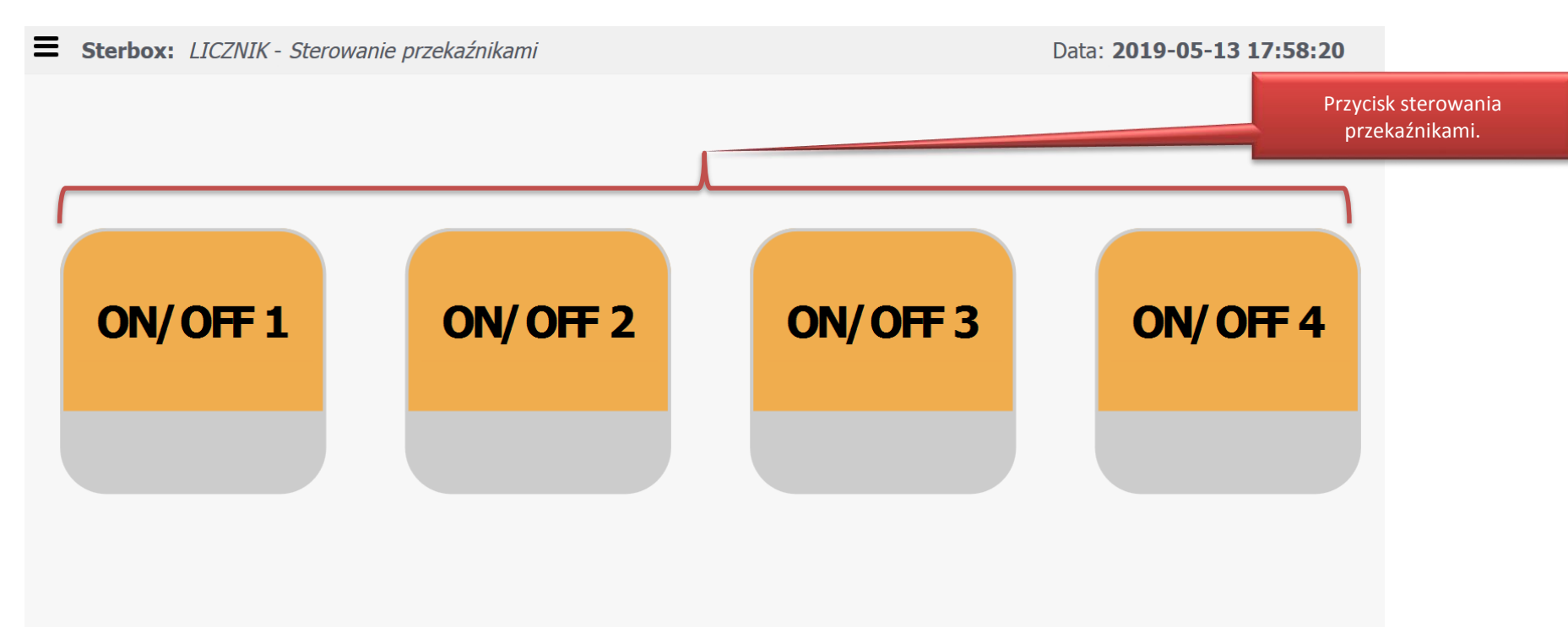

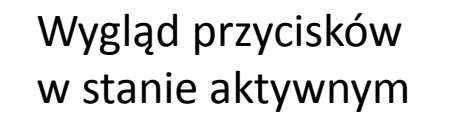

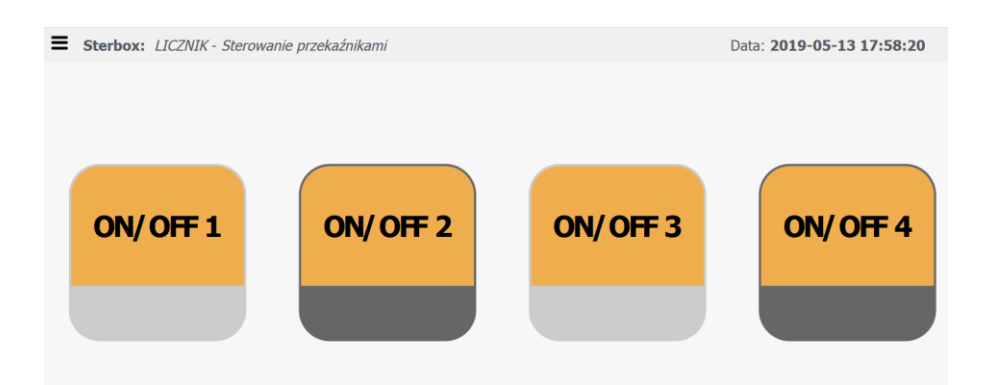

### Przykładowe raporty wysyłane na e-mail.

| sterbox_licznik@o2.pl | Sterbox                                               |
|-----------------------|-------------------------------------------------------|
| sterbox_licznik@o2.pl | Sterbox                                               |
| sterbox_licznik@o2.pl | LICZNIK. Wej.1-Pierwsze przejscie 2019-05-13 09:00:12 |
| sterbox_licznik@o2.pl | LICZNIK. Wej.2-Pierwsze przejscie 2019-05-13 09:00:40 |
| sterbox_licznik@o2.pl | LICZNIK. WEJSCIE 1 odkryte 2019-05-13 15:06:43        |
| sterbox_licznik@o2.pl | LICZNIK. WEJSCIE 1 zakryte 2019-05-13 15:06:10        |
| sterbox_licznik@o2.pl | LICZNIK. WEJSCIE 2 zakryte 2019-05-13 16:21:00        |
| sterbox_licznik@o2.pl | LICZNIK. WEJSCIE 2 odkryte 2019-05-13 16:21:42        |

Codzienny raport z wejść/przejść – w konfiguracji możemy określić czy wysyłany raport jest z jednego czy dwóch wejść/przejść

Raport włączany w konfiguracji o godzinie pierwszego wejścia/przejścia

Raport włączany w konfiguracji o zakryciu i odkryciu czujnika wejścia/przejścia

## Wygląd wysyłanych codziennie raportów – sformatowana wiadomość tekstowa

| Plik       | Wiadomość                 | Pomoc    | ESET                     | Q I             | Powiedz   | mi, co chcesz z |
|------------|---------------------------|----------|--------------------------|-----------------|-----------|-----------------|
| ि ► ► ► Us | uń Archiwizuj             | Odpowied | dz Odpowied<br>wszystkim | dz Prze<br>n da | eślij 📷 , | Skrzyn          |
|            | Usuń                      |          | Odpowiada                | anie            |           | Szyb            |
|            | Brak<br>Sterbo<br>Sterbox | ox_liczr | nik@o2.                  | pl              |           |                 |
| Do biuro   | @poork.pl                 |          |                          |                 |           |                 |

2040 05 40 47 57 44

1.1.0.78.1114

| Plik       | Wiadomość                              | Pomoc    | ESET                 | Q      | Powiedz mi           | , co chcesz z   |
|------------|----------------------------------------|----------|----------------------|--------|----------------------|-----------------|
| ि ► ► ► Us | uń Archiwizuj                          | Odpowied | dz Odpowi<br>wszystk | edz P  | rześlij 🛅 🗸<br>dalej | Skrzyr 🕞 Do kie |
|            | Usuń                                   |          | Odpowia              | Idanie |                      | Szybk           |
| Do biuro   | Brak<br>Sterbo<br>Sterbox<br>@poork.pl | ox_liczr | nik@o2               | 2.pl   |                      |                 |

| LICZNIK      | 2019-05-13 17:57:11 | LICZNIK      | 2019-05-13 17:57:21 |
|--------------|---------------------|--------------|---------------------|
| WEJSC        | NE 1                | WEJSC        | CIE 2               |
| Okres 1.     | 25                  | Okres 1.     | 12                  |
| Okres 2.     | 46                  | Okres 2.     | 15                  |
| Okres 3.     | 32                  | Okres 3.     | 22                  |
| Okres 4.     | 41                  | Okres 4.     | 33                  |
| Okres 5.     | 120                 | Okres 5.     | 48                  |
| Okres 6.     | 135                 | Okres 6.     | 66                  |
| Okres 7.     | 89                  | Okres 7.     | 123                 |
| Suma dnia    | 488                 | Suma dnia    | 319                 |
| Obecny tydz. | 2159                | Obecny tydz. | 1926                |
| Obecny msc.  | 6179                | Obecny msc   | 5221                |

#### cz.3

# KONFIGURACJA

Przed przystąpieniem do użytkowania licznika należy skonfigurować podstawowe ustawienia takie jak sieć LAN/WAN, poczta wysyłająca SMTP, poczta na która wysyłamy raporty, czasy itp. według życzeń klienta/użytkownika.

## **Ekran LOGOWANIA.**

#### Po wpisaniu w przeglądarkę adresu 192.168.0.177/00.cgi

(Jeżeli łączymy się z urządzeniem po czasie dłuższym niż 10 min wystarczy wpisać adres podstawowy192.168.0.177 i też pojawi się ekran logowania)

|      | STERBOX               |                                     |
|------|-----------------------|-------------------------------------|
| **** |                       |                                     |
|      | Zaloguj               |                                     |
|      |                       |                                     |
|      |                       | Do Wilknissiu" Konfigurasis Starbay |
|      |                       | pojawi się okno z hasłem do         |
|      |                       | konfiguracji                        |
|      |                       |                                     |
|      | o;                    |                                     |
|      |                       |                                     |
|      |                       |                                     |
|      | STERBOX               |                                     |
|      |                       | ×                                   |
|      | KONETOURAG            |                                     |
|      | KONFIGURAC            | A                                   |
|      | •••• abcd - hasło sta | andardowe                           |
|      | Zelezut               |                                     |
|      | zaiuguj               |                                     |
|      |                       |                                     |
|      |                       |                                     |
|      |                       |                                     |

## UWAGA:

Wszystkie parametry zmieniamy pojedynczo. Aby zachować wpisany parametr należy "odkliknąć" w puste miejsce przeglądarki lub nacisnąć przycisk Enter. Dopiero teraz przechodzimy do następnych parametrów.

## Po zakończeniu konfiguracji należy wejść do menu głównego i utrwalić konfiguracje przyciskiem zachowaj ustawienia.

Jeżeli tego nie zrobimy po wyłączeniu i włączeniu zasilania nasze zmiany znikną.

| eń                                          | Makrocele<br>Obwody cyfrowe              |                                                                           | Testy komun<br>Zdarzenia Ste                                                          | ikacji<br>rbox-a                                                              |  |
|---------------------------------------------|------------------------------------------|---------------------------------------------------------------------------|---------------------------------------------------------------------------------------|-------------------------------------------------------------------------------|--|
| eń                                          | Obwody cyfrowe                           |                                                                           | Zdarzenia Ste                                                                         | rbox-a                                                                        |  |
| 6                                           | _                                        |                                                                           |                                                                                       |                                                                               |  |
|                                             | Obwody analogowe                         |                                                                           | Podgląd Sterbox-a                                                                     |                                                                               |  |
|                                             |                                          |                                                                           |                                                                                       | )                                                                             |  |
| 2019-05-13<br>17:05:45<br>er Data i godzina | 10,903V<br>Zasilanie                     | +39°C<br>Temperatura                                                      | Nazwa                                                                                 | Aktualne IP                                                                   |  |
| 1                                           | 2019-05-13<br>17:05:45<br>Data i godzina | IS2X 2019-05-13 10,903V<br>17:05:45 2asilanie<br>Data i godzina Zasilanie | IS2X 2019-05-13<br>17:05:45 10,903V +39°C<br>ner Data i godzina Zasilanie Temperatura | IS2X 2019-05-13 10,903V +39°C LIC2NIK<br>I2:05:45 Zasilanie Temperatura Nazwa |  |

### Podstawowy Ekran konfiguracji.

W przypadku licznika interesują nas Ustawienia generalne i Makrocele Sterbox-a

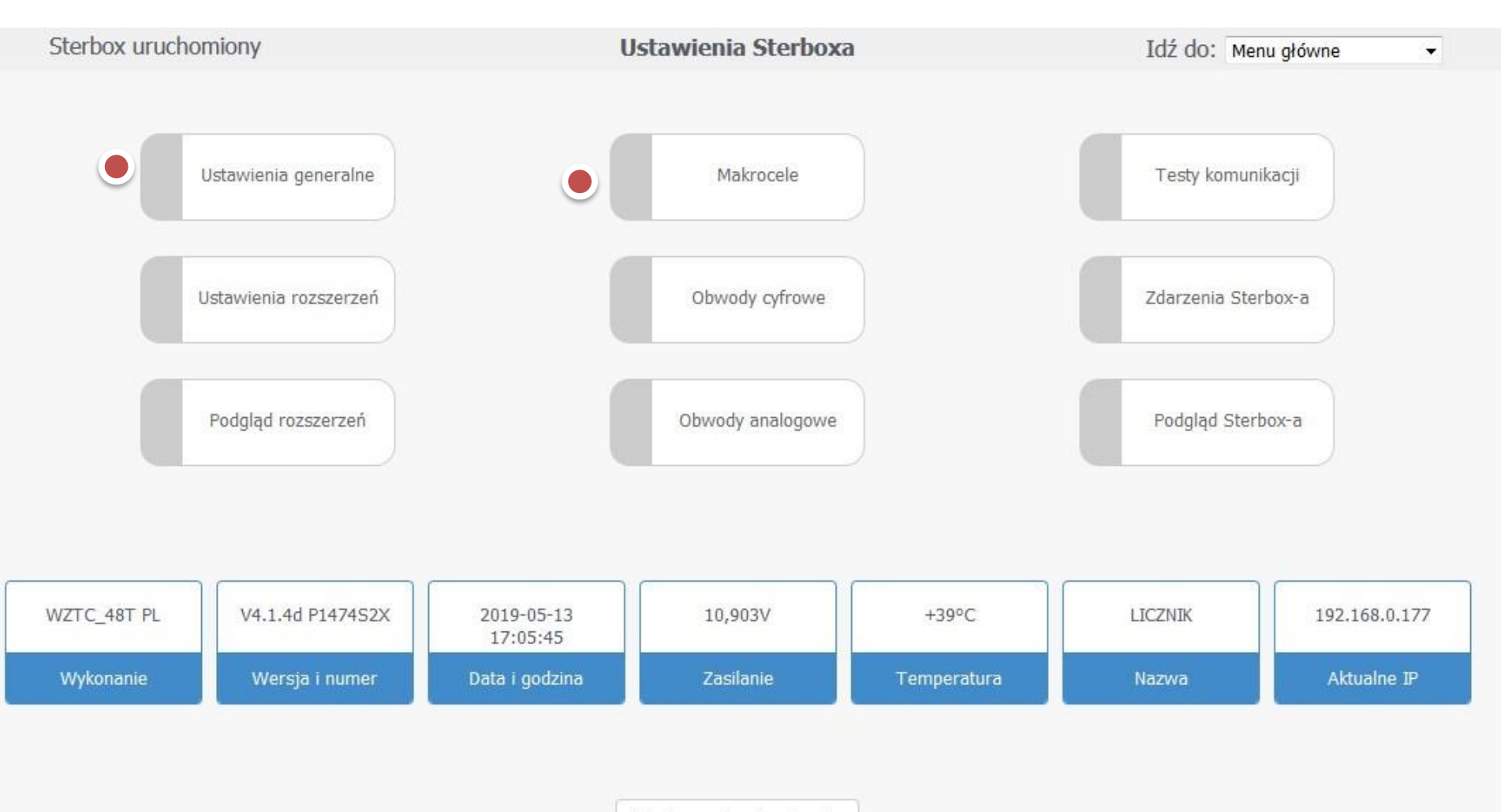

Zachowaj ustawienia

## Ekran ustawień generalnych.

Ustawienia sieciowe – należy dostosować ustawienia do własnej sieci komputerowej

Ustawienia generalne

Idź do: Ustawienia generalne 👻

|                                                         |                  |            | Ustawienia sied                          | i                |                                                                  |                                                                          |
|---------------------------------------------------------|------------------|------------|------------------------------------------|------------------|------------------------------------------------------------------|--------------------------------------------------------------------------|
| Adres IP                                                | Maska p          | odsieci    | Brama                                    | Serwer DNS1      | Serw                                                             | er DNS2                                                                  |
| 192.168.0.177                                           | 255.255.         | 255.0      | 192.168.0.1                              | 192.168.0.1      | 192.1                                                            | 68.0.1                                                                   |
| Numer MAC                                               | Nazwa s          | ieciowa    | Ustawienia z DHCP                        | Port Http        | Port                                                             | Ster                                                                     |
| 00-A8-26-00-05-C3                                       | LICZNIK          |            |                                          | 80 🔲 Wyła        | cz serwer 7080                                                   |                                                                          |
| Nazwa urządzenia – r<br>pojawi się w e-n<br>Serwer POP3 | nazwa ta<br>nail | Port POP3  | Restart<br>Ustawienia pocz<br>Konto POP3 | ty Konfi<br>test | guracja poczty wycho<br>ów jest skonfigurowa<br>niezwłocznie zmi | odzącej. Standardowo do<br>ana poczta, ale należy ją<br>ienić na własną. |
|                                                         |                  | 110        |                                          |                  |                                                                  | 0                                                                        |
| Serwer SMTP                                             |                  | Port SMTP  | Konto SMTP                               | Hasło SMTP       | Aut                                                              | <del>oryza</del> cja                                                     |
| poczta.o2.pl                                            |                  | 587        | sterbox_licznik@o2.pl                    | XXXXXX           |                                                                  |                                                                          |
|                                                         |                  |            | Ustawienia portu szere                   | gowego           |                                                                  |                                                                          |
| Prędkość bodów                                          | Bity danych      | Parzystość | Bity stopu                               | Wysyłaj datę     | Preferuj terminale                                               | e Preferuj RaT16                                                         |
| 9600                                                    | 8 -              | None 👻     | 1 -                                      |                  |                                                                  | 100 N                                                                    |

Ustawienia ogólne

| Hasło sterowania | Hasło konfiguracji | Data i czas         | Serwer SNTP | Czas z SNTP | Odświeżanie |  |
|------------------|--------------------|---------------------|-------------|-------------|-------------|--|
| 1234             | abcd               | rrrr-mm-dd gg:mn:ss | ntp1.tp.pl  |             | 15 🔲 1s     |  |

Ustawienia haseł – hasło sterowania to hasło wejścia do podglądu Licznika a hasło konfiguracji do ustawień. Konfiguracja poczty wychodzącej. Standardowo do testów jest skonfigurowana poczta, ale należy ją niezwłocznie zmienić na własną gdyż ta testowa jest co jakiś czas zmieniana i będzie nie czynna.

## Po skonfigurowaniu ustawień generalnych przechodzimy do Makroceli

|                   |                           |           |                   |                   |             | bocznego<br>z mer | paska i wybie<br>nu rozwijalneg | ramy          |                |                             |                |
|-------------------|---------------------------|-----------|-------------------|-------------------|-------------|-------------------|---------------------------------|---------------|----------------|-----------------------------|----------------|
|                   |                           |           |                   | Ustawienia        | generalne   |                   |                                 |               | Idź do:        | Ustawienia g                | eneralne 💌     |
|                   |                           |           |                   | Ustawie           | nia sieci   |                   |                                 |               |                | Sterowanie<br>Menu ołówne   |                |
| Adres IP          | Maska pod                 | sieci     |                   | Brama             |             | Serwe             | r DNS1                          |               | Serwer         | Ustawienia de               | neralne        |
| 192.168.0.177     | 2.168.0.177 255.255.255.0 |           |                   | 192.168.0.1       |             | 192.168.0.1       |                                 | 192.16        | Ustawienia ro. | zszerzeń                    |                |
| Numer MAC         | iowa                      |           | Ustawienia z DHCP |                   | Port Http   |                   | Port St                         | Podgląd rozsz | erzeń          |                             |                |
| 00-A8-26-00-05-C3 | LICZNIK                   |           |                   |                   |             | 80                | Wyłąc:                          | z serwer      | 7080           | Makrocele                   |                |
|                   |                           |           |                   | Ustawien          | ia poczty   |                   |                                 |               | _              | Obwody anak<br>Testy komuni | ogowe<br>kacji |
| Serwer POP3       |                           | Port POI  | P3                | Konto POP3        |             | Hasł              | o POP3                          |               | Autor          | Zdarzenia Ste               | rbox-a         |
|                   |                           | 110       |                   |                   |             |                   |                                 |               |                | Podgląd Sterb               | oox-a          |
| Serwer SMTP       |                           | Port SM   | TP                | Konto SMTP        |             | Hasło SMTP        |                                 | Autoryzacja   |                |                             |                |
| poczta.o2.pl      |                           | 587       |                   | sterbox_licznik@o | 2.pl        |                   |                                 |               |                |                             |                |
|                   |                           |           |                   | Ustawienia por    | u szeregowe | go                |                                 |               |                |                             |                |
| Prędkość bodów    | Bity danych               | Parzyst   | ość               | Bity stop         | u           | Wysyłaj o         | latę                            | Preferuj te   | rminale        | Preferuj R                  | .aT16          |
| 9600              | 8 -                       | None      | •                 | 1 🔻               |             |                   |                                 |               |                |                             |                |
|                   |                           |           |                   | Ustawien          | ia ogólne   |                   |                                 |               |                |                             |                |
| Hasło sterowania  | Hasło konfiguracji        | Data i cz | as                |                   | Serwer SN   | TP                |                                 | Czas z SI     | NTP Odś        | wieżanie                    |                |
| 1234              | abcd                      | rrrr-mm-o | dd gg:            | mn:ss             | ntp1.tp.pl  |                   |                                 | V             | 15             | 🗖 1s                        |                |

## Po otwarciu zakładki Makrocele, Sterbox ustawia się na pierwszej Makroceli.

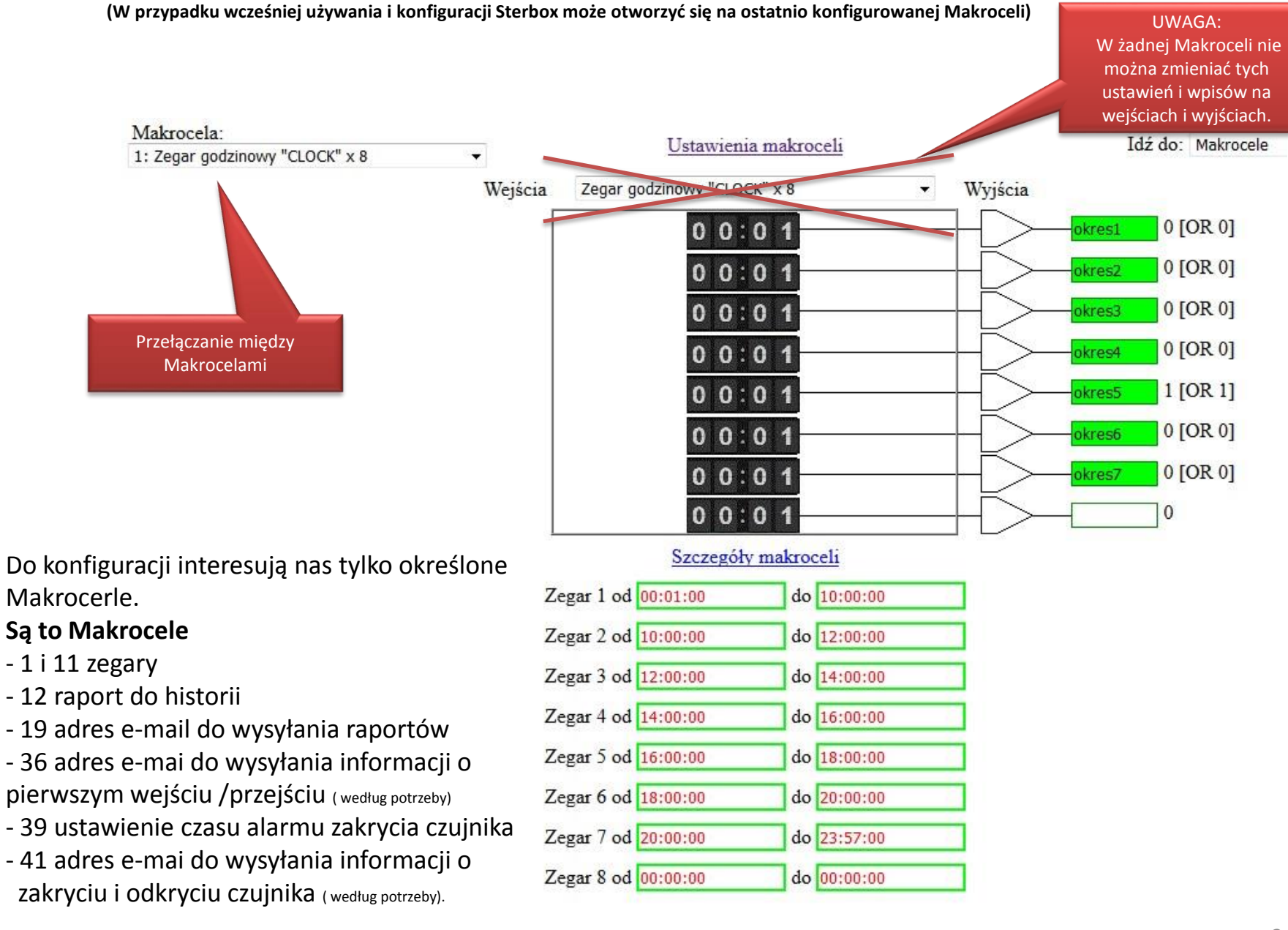

## Po przejściu do Makroceli 1 możemy w razie potrzeby ustawić okresy liczenia do

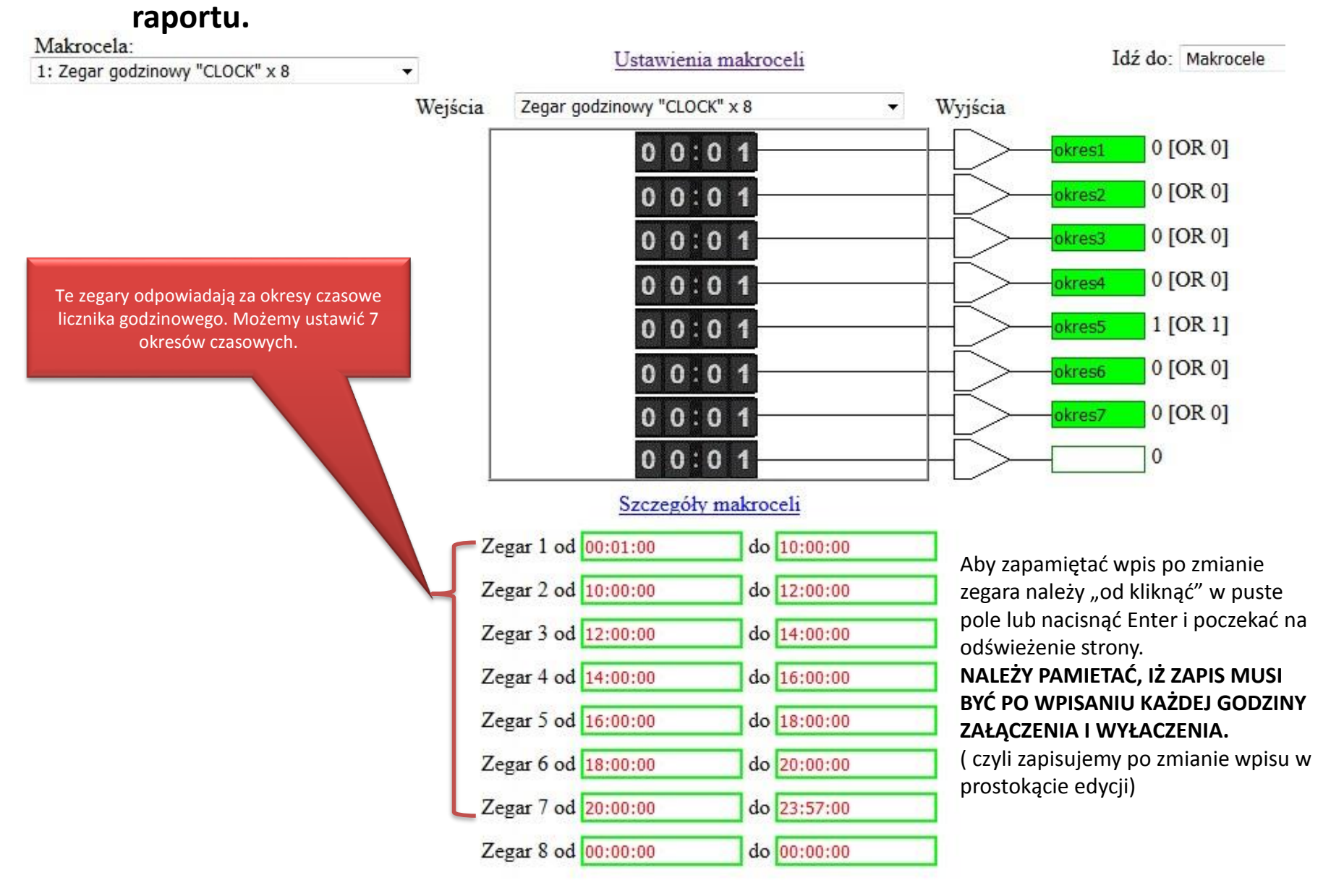

## Po przejściu do Makroceli 11 w razie potrzeby ustawić czas pracy licznika dziennego i godzinę resetu wszystkich liczników i wysyłania raportu.

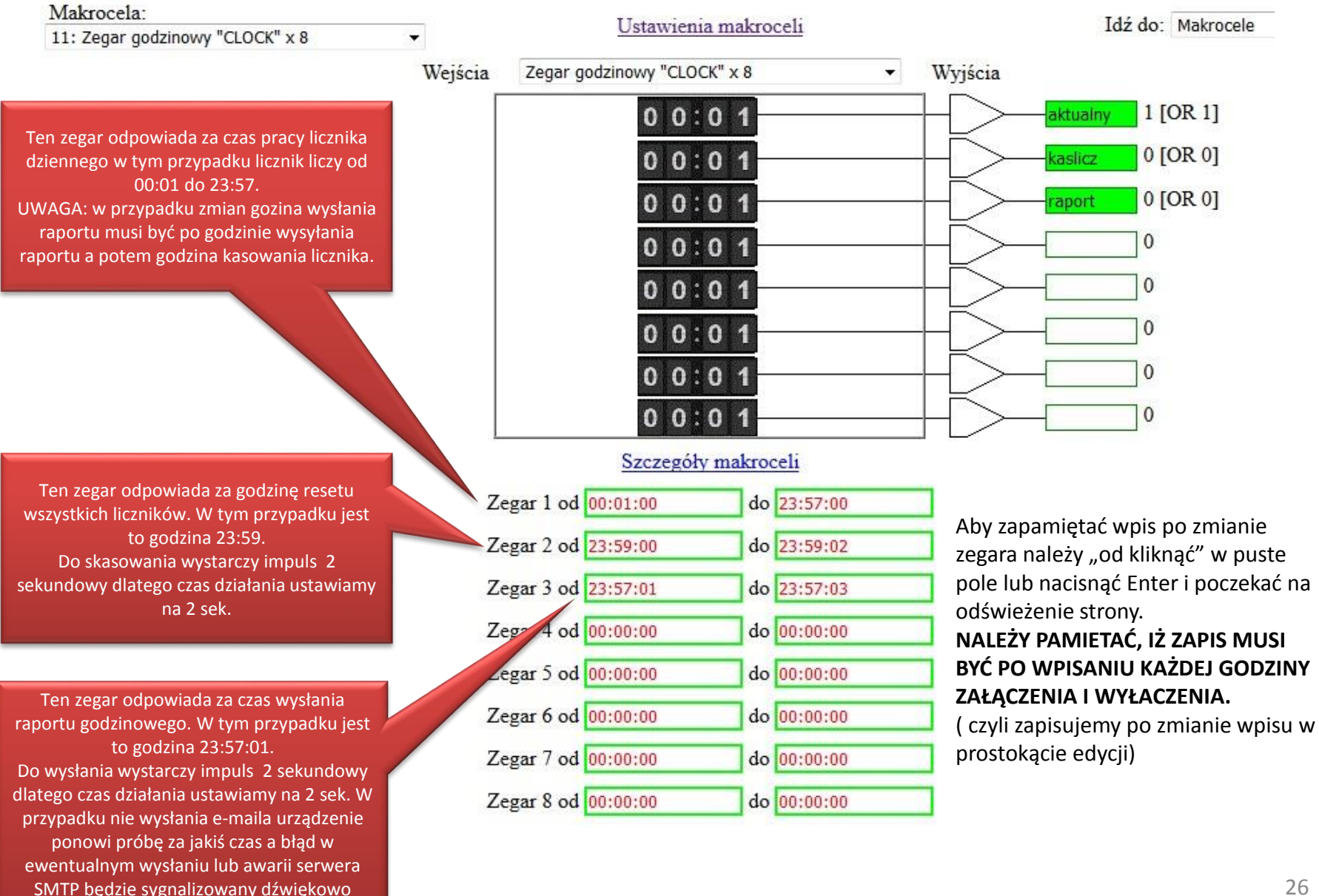

## Zmiany w ustawieniu raportu do historii. Zasadniczo jest to skonfigurowane przy każdym zakupie jednak w przypadku potrzeby lub jakiś zmian można wprowadzić korektę.

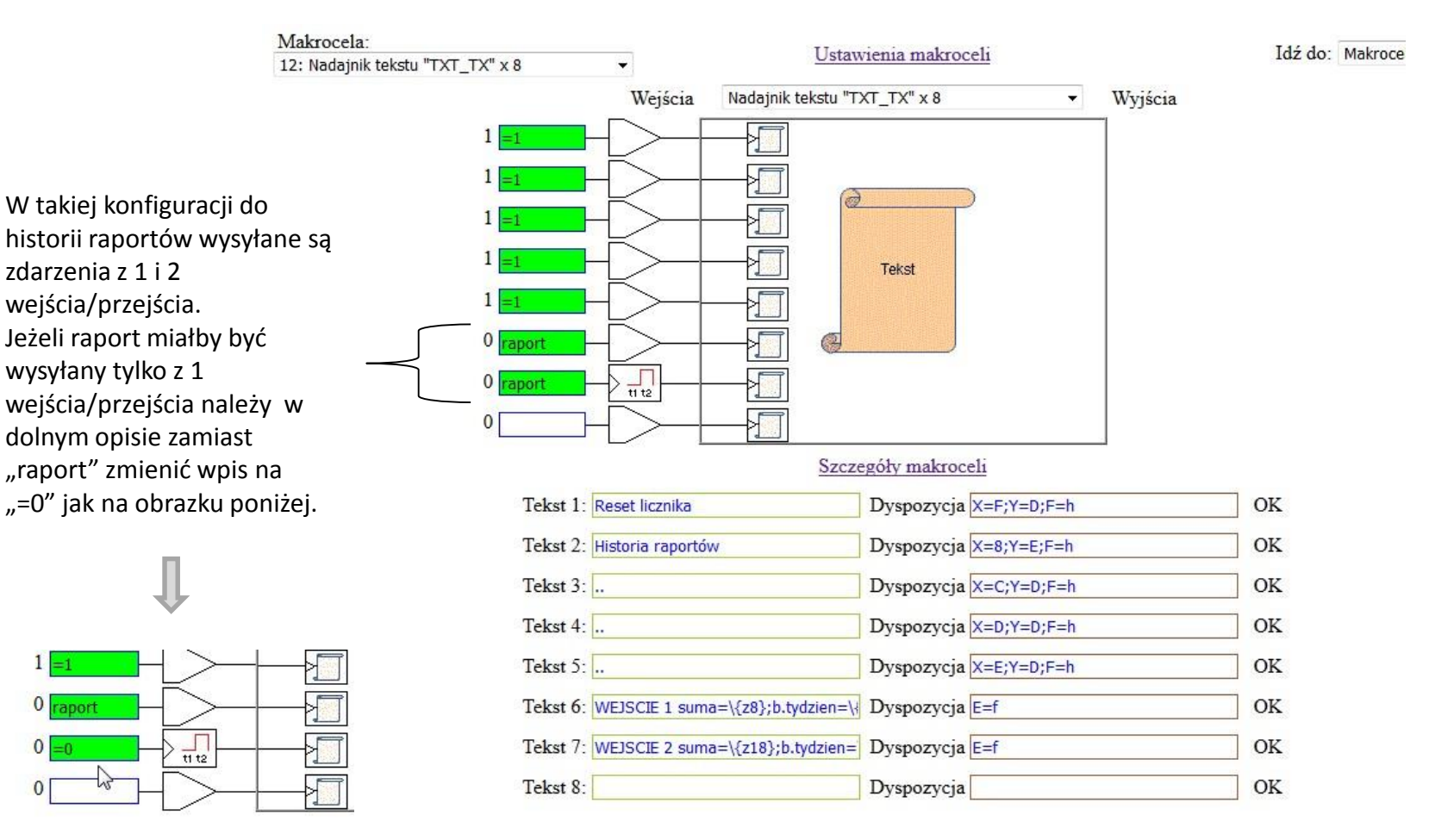

## W Makroceli 19 wpisujemy adres e-mail, na który ma być wysyłany zbiorczy raport na koniec dnia.

Dla każdego wejścia oddzielnie. Czyli gdybyśmy nie chcieli aby wysyłany był raport z drugiego wejścia/przejścia nie wpisujemy adresu e-mail w dolnym oknie.

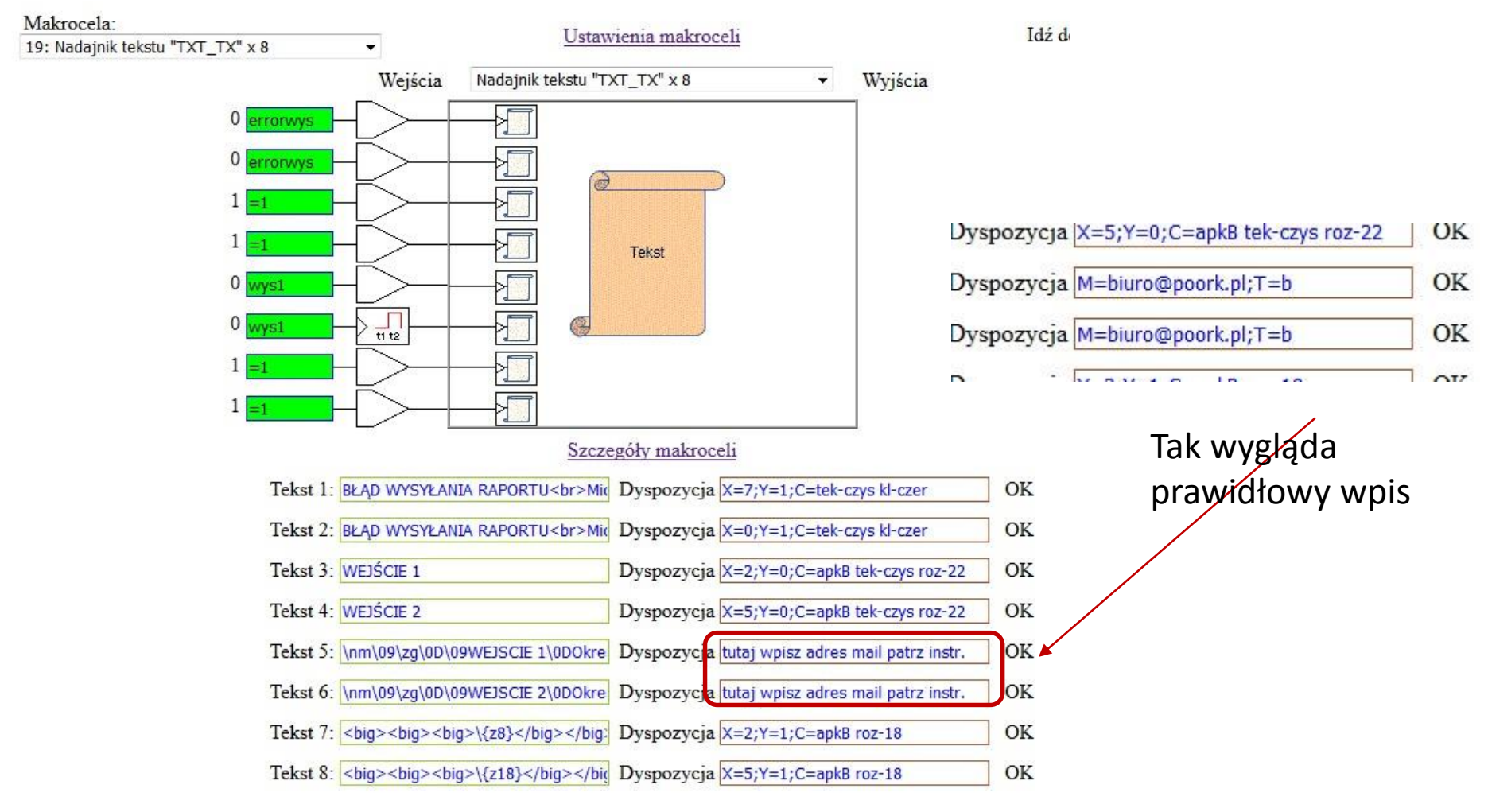

Wpis prawidłowy np. M=biuro@poork.pl;T=b

## W Makroceli 36 wpisujemy adres e-mail, na który ma być wysyłana informacja o pierwszym wejściu/przejściu – brak wpisu nie wysyła takiej informacji

Dla każdego wejścia oddzielnie. Czyli gdybyśmy nie chcieli aby wysyłana była informacja z drugiego wejścia/przejścia nie wpisujemy adresu e-mail w dolnym oknie.

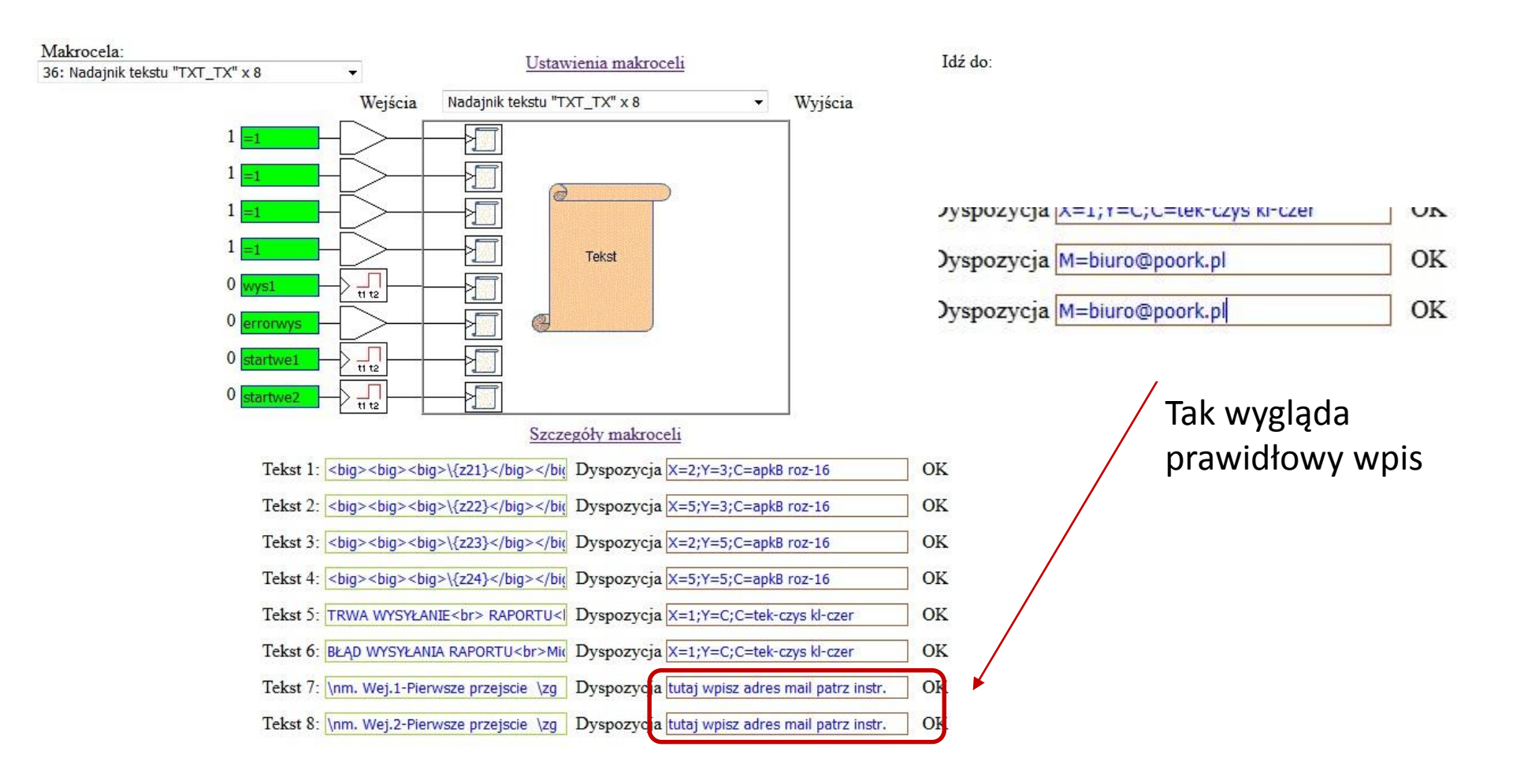

## W Makroceli 41 wpisujemy adres e-mail, na który ma być wysyłana informacja o pierwszym zakryciu wejściu/przejściu – brak wpisu nie wysyła takiej informacji

Dla każdego wejścia są po dwa wpisy oddzielnie. Czyli gdybyśmy nie chcieli aby wysyłana była informacja z drugiego wejścia/przejścia nie wpisujemy adresu e-mail w dolnych oknach.

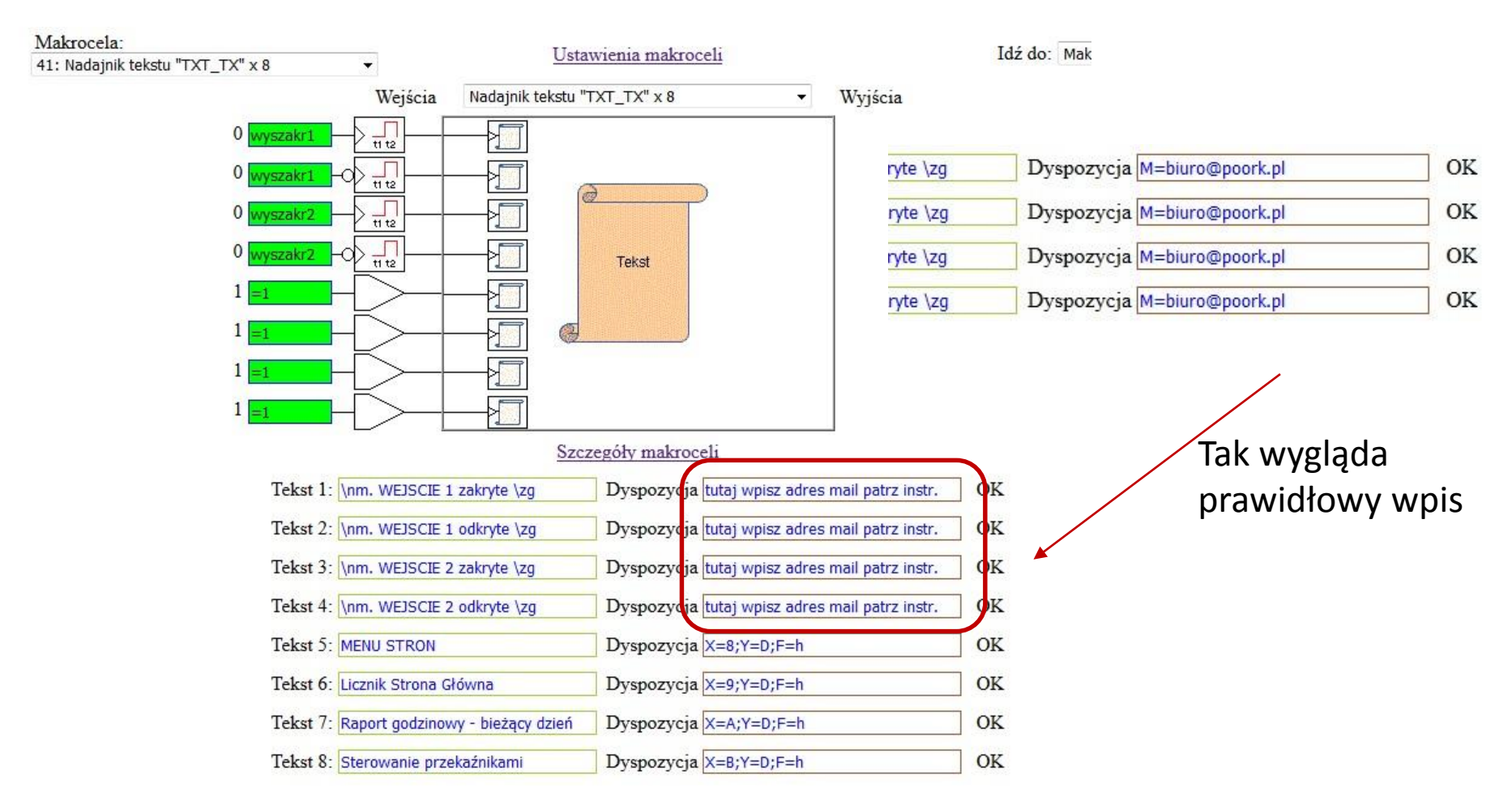

## W Makroceli 39 ustawiamy czasu alarmu zakrycia czujnika po którym wysyłana jest informacja na e-mail i włączany sygnalizator akustyczny. Dla każdego wejścia/przejścia oddzielnie.

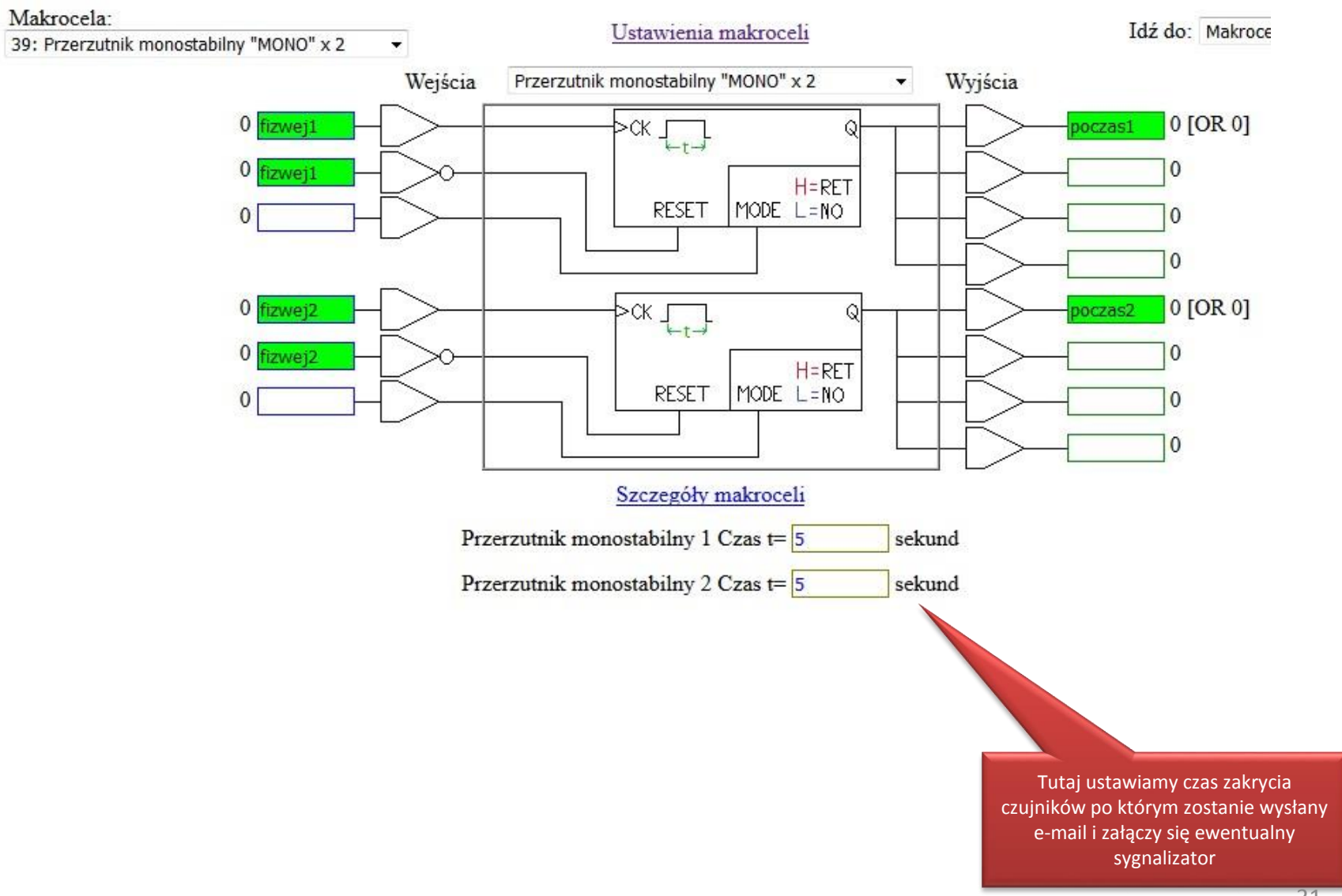

Po wpisaniu wszystkich ustawień należy pamiętać:

## UWAGA:

## Po zakończeniu konfiguracji należy wejść do menu głównego i utrwalić konfiguracje przyciskiem zachowaj ustawienia.

Jeżeli tego nie zrobimy po wyłączeniu i włączeniu zasilania nasze zmiany znikną.

| Sterbox uruch         | Sterbox uruchomiony  |                            | Ustawienia Sterboxa |               |                     | Idź do: Menu główne 🗸 |  |  |
|-----------------------|----------------------|----------------------------|---------------------|---------------|---------------------|-----------------------|--|--|
|                       | Ustawienia generalne |                            | Makrocele           |               | Testy komunikacji   |                       |  |  |
| Ustawienia rozszerzeń |                      |                            | Obwody cyfrowe      | Zdarzenia Ste | Zdarzenia Sterbox-a |                       |  |  |
|                       | Podgląd rozszerzeń   |                            | Obwody analogowe    |               | Podgląd Ster        | box-a                 |  |  |
| WZTC 48T PI           | V4.1.4d P147452X     | 2019-05-13                 | 10.903V             | +30°C         | LICZNIK             | 192 168 0 177         |  |  |
| Wykonanie             | Wersja i numer       | 17:05:45<br>Data i godzina | Zasilanie           | Temperatura   | Nazwa               | Aktualne IP           |  |  |
|                       |                      | 6                          | 7-1                 |               |                     |                       |  |  |
|                       |                      |                            | zachowaj ustawienia | ノ             |                     |                       |  |  |

# KONIEC

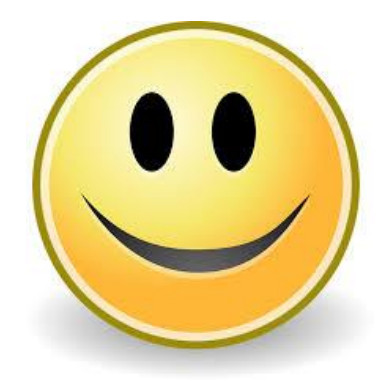

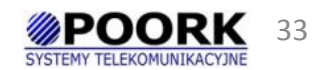

www.sterbox.eu